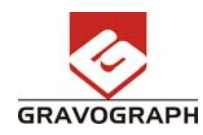

## Enklere oppgradering / oppdatering

Fra og med Gravostyle6 har det blitt enklere å oppgradere hardwarelåsen med nye koder. Når du mottar koder for oppgradering av din programvare følger det med en \*.LUC fil i e-posten fra oss.

1. Kopier filen til katalogen C:\Gravostyle6000\Config\, deretter åpner du dialogboksen "Om...".

|                                                                        |                                                                                                    | 14       |  |  |  |
|------------------------------------------------------------------------|----------------------------------------------------------------------------------------------------|----------|--|--|--|
| Phone                                                                  |                                                                                                    |          |  |  |  |
| Fax                                                                    | 2                                                                                                    |          |  |  |  |
| e-mail                                                                 | 1                                                                                                    |          |  |  |  |
| web site                                                               | 1                                                                                                    |          |  |  |  |
| То                                                                     | : GRAVOGRAPH                                                                                                    |          |  |  |  |
| Phone                                                                  | f                                                                                                    |          |  |  |  |
| Fax                                                                    | 1 a contractor and a contractor                                                                                                    |          |  |  |  |
| e-mailHelp                                                             | : research@gravograph.com                                                                                                    |          |  |  |  |
| e-mailInfo                                                             | : software.production@gravograph.com                                                                                                  |          |  |  |  |
| web site                                                               | : http://www.gravograph.com                                                                                                    |          |  |  |  |
| Rel<br>Cop<br>US                                                       | ease 5.2.0.0 build B004 at 29.06/2005<br>yright (c) Vision Numeric 2005<br>language loaded                                            |          |  |  |  |
|                                                                        |                                                                                                    |          |  |  |  |
| Key is :                                                               |                                                                                                    | đ        |  |  |  |
| Key is :                                                               | MENT                                                                                                    | 2 20     |  |  |  |
| Key is :<br>UCENSE AGREE                                               | EMENT<br>LEASE READ THIS FIRST CAREFULLY. THIS IS A LICENSE AGREEMENT.                                                                | 3 30     |  |  |  |
| Key Is :<br>UCENSE AGREE<br>IMPORTANT- P<br>THE TERMS AN               | EMENT<br>LEASE READ THIS FIRST CAREFULLY. THIS IS ALICENSE ADREEMENT<br>D CONDITIONS THAT FOLLOW SET FORTH A LEGAL ADREEMENT          | 6 3 30   |  |  |  |
| Key is :<br>UCENSE AGREE<br>IMPORTANT-P<br>THE TERMS AN<br>Enter codes | SHEAT<br>LEASE READ THIS FRIGT CAREFULLY THIS IS A LICENSE AGREEMENT<br>D CONCITIONS THAT FOLLOW SET FORTHALEGAL AGREEMENT<br>Validam | 10 13 30 |  |  |  |

**2**. Klikk deretter på "**Validate**" uten å legge inn noen verdier i kodefeltene. Dialogboksen nedenfor åpnes og du velger \*.LUC filen du akkurat har kopiert inn i Config-katalogen.

| Los and an | Config | Regorder dons   |
|------------|--------|-----------------|
|            |        | Mes documents   |
|            |        | Dureau          |
|            |        | 1               |
|            |        | Mes documents   |
|            |        |                 |
|            |        | Poste de trevel |
|            |        |                 |

**3**. Velg filen og klikk "Åpne" og du får umiddelbart kvittering "Success...".

**4**. Start Gravostyle5 på nytt og oppgraderingen er satt i funksjon.

Kontakt Gravograph Support på tlf. 90070112 eller <u>support@gravograph.no</u> hvis du trenger assistanse.